## **COLOGIC**

How to run a Matrix N over PROFINET-IO

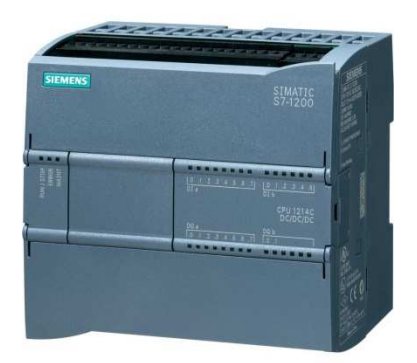

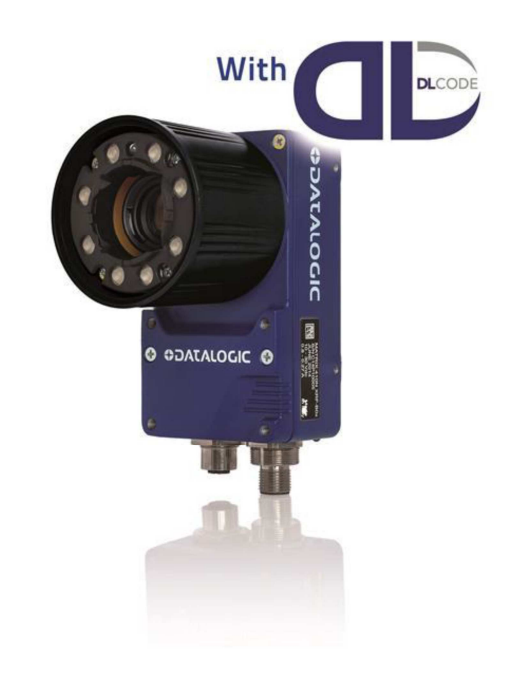

**Tutorial + Example for PLC Siemens S7-1200** 

#### How to run a MatrixN over PROFINET-IO

#### Summary

| Master Revision History                     | 2  |
|---------------------------------------------|----|
| Overview                                    | 3  |
| Making a correct layout                     | 4  |
| Setup with DL.Code                          | 5  |
| Step 1: enabling the protocol               | 5  |
| Step 2: configuring the Operating Mode      | 7  |
| Step 3: configuring the Output Bits         | 9  |
| GSD file installation                       | 10 |
| Designing "Devices & Networks"              | 11 |
| I/O configuration                           | 11 |
| Device Name                                 | 12 |
| PROFINET-IO device name rules               | 12 |
| Opening the example project                 | 13 |
| OB1: triggering cycle                       | 14 |
| Check the data traffic                      | 16 |
| (Most Common)Troubleshooting                | 18 |
| Appendix A "Input & Output Bits in DL.Code" | 19 |

#### **Master Revision History**

| Revision | Date      | Author(s) | Change Description   |
|----------|-----------|-----------|----------------------|
| 0        | 18/7/2016 | D.Natati  | Preliminary Revision |
|          |           |           |                      |
|          |           |           |                      |
|          |           |           |                      |
|          |           |           |                      |
|          |           |           |                      |

| <b>OIDOJATACO</b> | DATALOGIC AUTOMATION                     | Pag. 3 of 20 |
|-------------------|------------------------------------------|--------------|
|                   | How to run a MatrixN over<br>PROFINET-IO |              |

#### **Overview**

This document is intended to lead the user to start and practice the communication between a Datalogic imager **MatrixN** device and a **Siemens S7-1x00 PLC** over **PROFINET-IO**.

Following the simple steps explained below the user will be able to run a complete PLC project, in order to capture barcode data and display them on a PLC.

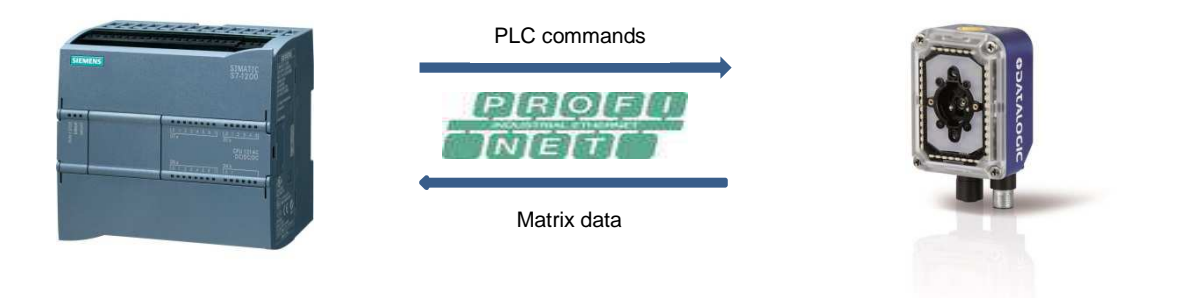

#### **Referred items:**

- Matrix N device: this document refers a Matrix300N device;
- Matrix N Configuration Tool: this document refers the DL.Code v1.4 configuration tool;
- PLC: this document refers a S7-1200 PLC;
- PLC project: "PNIO\_ebd\_Matrix\_ReadTest"
- **PLC Configuration Tool**: this document refers the Step 7 T.I.A. v.12 configuration tool.

| <b>\$</b> DATALOGIC | DATALOGIC AUTOMATION                     | Pag. 4 of 20 |
|---------------------|------------------------------------------|--------------|
|                     | How to run a MatrixN over<br>PROFINET-IO |              |

**Making a correct layout** Connect a Matrix300N, a PLC and a Pc hosting the STEP-7 T.I.A. configuration tool over the same subnet (i.e through an Ethernet switch)

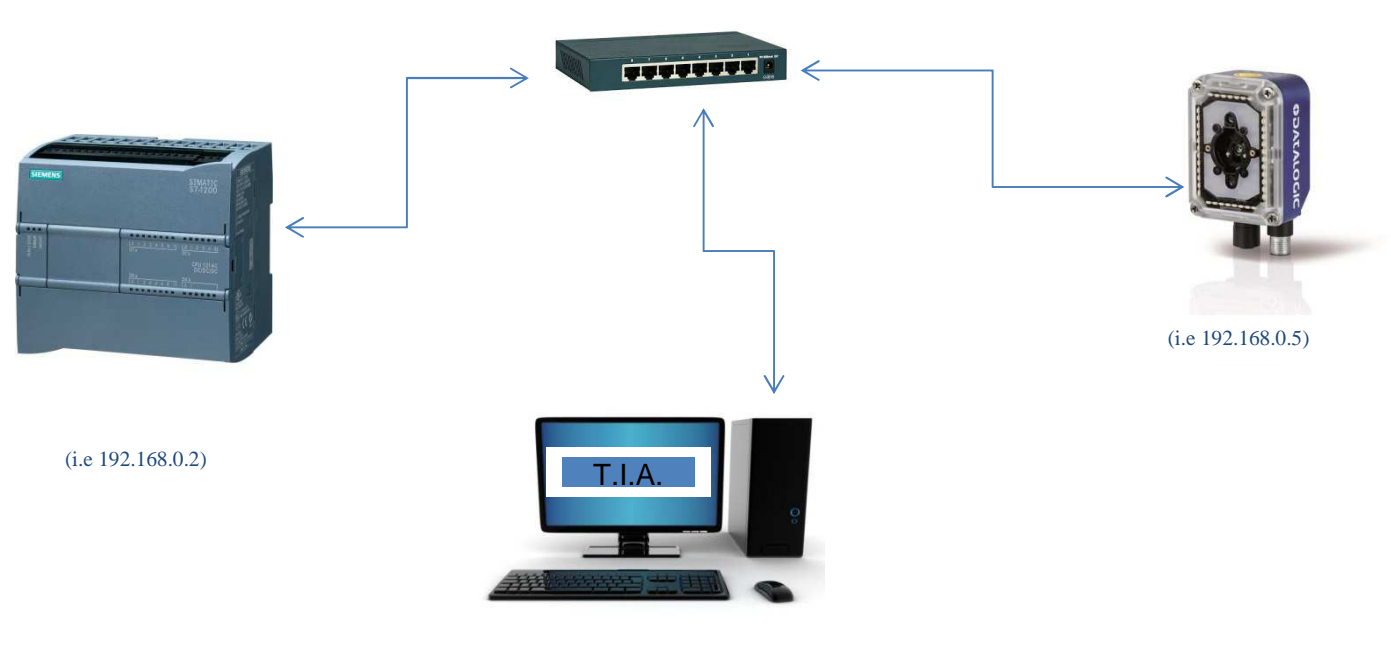

(i.e 192.168.0.100)

| <b>OIDOJATACO</b> | DATALOGIC AUTOMATION                     | Pag. 5 of 20 |
|-------------------|------------------------------------------|--------------|
|                   | How to run a MatrixN over<br>PROFINET-IO |              |

#### Setup with DL.Code

The picture below shows the needed setup to enable the PROFINET-IO driver on Matrix300N.

#### Step 1: enabling the protocol

Select the "Reading Phase" tab and click on the "Add New Fieldbus" button. -

| File   | Options       | Device       | Help          |           |          |          |            |       |          |        |           |        |          |    |
|--------|---------------|--------------|---------------|-----------|----------|----------|------------|-------|----------|--------|-----------|--------|----------|----|
| •      | 0             |              | 3 🗔 🖸         | 0 E       | $\oplus$ |          |            |       |          |        |           |        |          |    |
| Layou  | t Type : Alor | ie ; Interna | I Network Rol | : Slave 0 | ; Config | guratior | n : Defa   | ault; | Status : | Halt ; | Reading   | Phase: | Continuo | us |
| 1      |               |              | Image Setup   | -         |          |          | 2          |       |          |        | Reading I | hase   |          |    |
|        |               |              | Code Setup    |           |          |          |            |       |          | G      | ood Read  | Setup  |          |    |
| -      | 8             |              | ×             |           | æ 🛛      | /-/      | ~ <b>2</b> |       |          |        |           |        |          |    |
| Figure | adding        | new field    | lhus          |           |          |          |            |       |          |        |           |        |          |    |

Select the "Profinet IO" option: \_

| Imag                  | e Setup  | 0                 | Reading Phase   | 2 | Data Formatting     |      | Data Flow Control         | Disabled                                                                                                    |  |
|-----------------------|----------|-------------------|-----------------|---|---------------------|------|---------------------------|----------------------------------------------------------------------------------------------------|--|
| Code                  | e Setup  |                   | Good Read Setup |   | Output Setup        |      |                           | La norma de la norma de la norma de |  |
|                       |          |                   |                 |   |                     |      | Input Exchange Area Size  | 64 Byte                                                                                                    |  |
|                       | X 🔤 Q 🗹  | Q                 |                 |   |                     |      | Output Exchange Area Size | 8 Byte                                                                                                    |  |
| eading Phase          |          |                   |                 |   |                     |      | Enable Digital IO         |                                                                                                    |  |
| General Settings      |          |                   |                 |   |                     | -    |                           |                                                                                                    |  |
| Acquisition Trigger   |          | Matrix TCP Server |                 |   | Acquisition Trigger | ¥.   |                           |                                                                                                    |  |
| hannels               | m        |                   |                 |   | _                   | _    |                           |                                                                                                    |  |
| eldbuses              | Ē        | Main              |                 |   |                     |      |                           |                                                                                                    |  |
| Profinet IO           | <u> </u> | Aux               |                 |   |                     |      |                           |                                                                                                    |  |
| puts                  | 2        | 7 864             |                 |   |                     |      |                           |                                                                                                    |  |
| of Input 1            |          | Input 1           |                 |   |                     |      |                           |                                                                                                    |  |
| Input 2               |          |                   |                 |   |                     | - 11 |                           |                                                                                                    |  |
| ensors                |          | Input 2           |                 |   |                     |      |                           |                                                                                                    |  |
| ata Collection Type   |          | 10 10 100         |                 |   |                     |      |                           |                                                                                                    |  |
| ocol Index Collection | DV/IP    | Profinet IO       |                 |   |                     | / I  |                           |                                                                                                    |  |
|                       |          | Input Bit 0       |                 |   | /                   |      |                           |                                                                                                    |  |
|                       | -        |                   |                 |   |                     |      |                           |                                                                                                    |  |
|                       |          | Input Bit 1       |                 |   |                     |      |                           |                                                                                                    |  |
|                       |          | Input Bit 2       |                 |   |                     |      |                           |                                                                                                    |  |
|                       |          |                   |                 |   |                     |      |                           |                                                                                                    |  |
|                       |          | Input Bit 3       |                 |   |                     |      |                           |                                                                                                    |  |
|                       |          | 1                 |                 |   |                     |      |                           |                                                                                                    |  |
|                       |          | Input Bit 4       |                 |   |                     |      |                           |                                                                                                    |  |
|                       |          | Input Bit 5       |                 |   |                     |      |                           |                                                                                                    |  |
|                       |          |                   |                 |   |                     |      |                           |                                                                                                    |  |
|                       |          | Input Bit 6       |                 |   |                     |      |                           |                                                                                                    |  |
|                       |          | Inc. 4 Dit 7      |                 |   |                     |      | tun -                     |                                                                                                    |  |
|                       |          | input bit /       |                 |   |                     |      |                           |                                                                                                    |  |
|                       | 1        |                   |                 |   |                     | *    |                           |                                                                                                    |  |

On the right side the "Reading Phase: **PROFINET IO**" section shows the default values:

- Data Flow Control = Disabled
- Input Exchange Area Size = 64 Byte ← "INPUT" means data incoming into the PLC
- Output Exchange Area Size = 8 Byte ← "OUTPUT" means data coming out from the PLC
- Enable Digital IO: <checked> •

#### How to run a MatrixN over PROFINET-IO

Mind that:

- "Data Flow Control" has two possible options:
  - o Disabled  $\rightarrow$  a control-free communication
  - $\circ~$  DAD Flow Control  $\rightarrow$  the communication is managed by the DAD protocol
- Input Exchange Area Size = 64 byte

 $\rightarrow$  "**INPUT**" refers the point-of-view of the PLC, meaning data incoming into the PLC. "64" states the maximum amount of data PLC can get - in 1 CPU cycle - is 64 bytes.

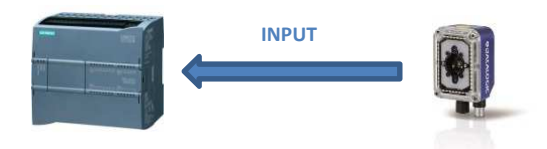

• **Output** Exchange Area Size = 8 byte

 $\rightarrow$  "OUTPUT" refers the point-of-view of the PLC, meaning data out coming from the PLC. "8" states the maximum amount of data that PLC can send, in 1 CPU cycle, is 8 bytes.

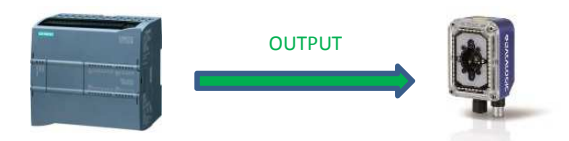

• Enable Digital IO: <checked>

This option enables/disables the fieldbus-control function of digital inputs, digital outputs and software trigger. If enabled it reserves the first byte of the PLC data areas to the IO control functions and moves **1-byte down** the data start.

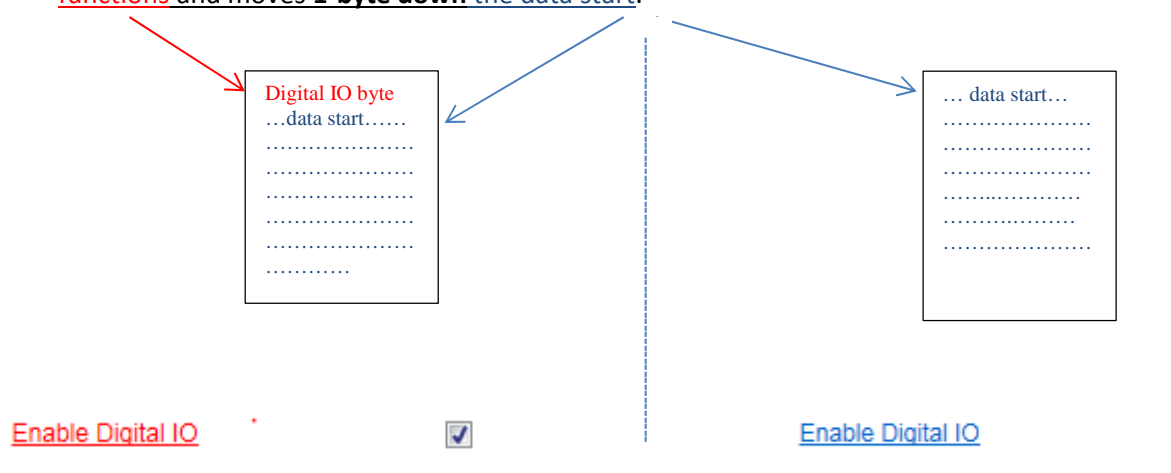

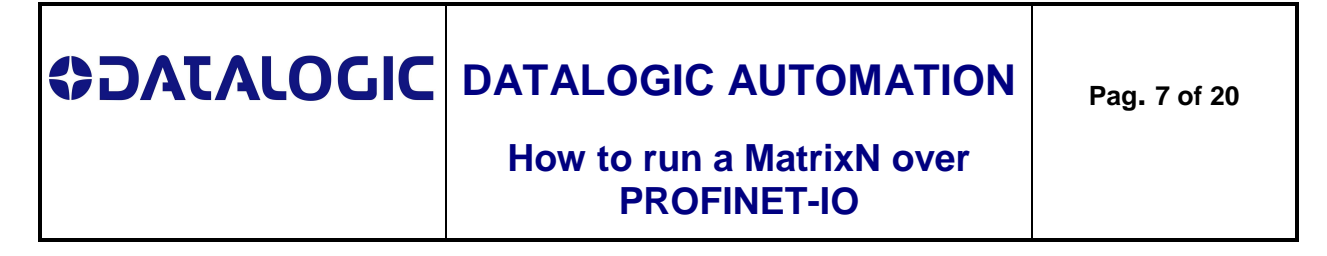

#### Step 2: configuring the Operating Mode

- Selecting the "Reading Phase" tab and click on the "**Phase Mode**" button, in order to define an "on-off controlled" operating mode

| Image                | Setup      | 0         | Reading Phase   | 3 | Data Formatting     |
|----------------------|------------|-----------|-----------------|---|---------------------|
| Code                 | Code Setup |           | Good Read Setup |   | Output Setup        |
| 2 📲 🔡 🖳 🖕            |            |           |                 |   |                     |
| Reading Phase        |            |           |                 |   |                     |
| Seneral Settings     |            |           |                 |   | _                   |
| Acquisition Trigger  | Hatrix To  | CP Server |                 |   | Acquisition Trigger |
| 😹 Phase On           | Щ м        | lain      |                 |   | Phase On            |
| B Phase Off          |            |           |                 |   | Thate on            |
| Channels             | ─          | «UX       |                 |   | Phase Off           |
| Fieldbuses           |            |           |                 |   | Filase Oil          |
| Profinet IO          | inp        | Jut 1     |                 |   |                     |
| Inputs               |            |           |                 |   |                     |
| Sensors              |            | iut 2     |                 |   |                     |
| Data Collection Type | Coor       | d Read    |                 |   |                     |
|                      |            |           |                 |   |                     |
|                      | Profi      | net IO    |                 |   |                     |
|                      | EN/IP      |           |                 |   |                     |

Configuring the "Phase On" option as controlled both by "Input1" and "Input bit 7" events, to drive the reading phase start by a physical input or a PLC Output bit<sup>1</sup>

| Layout Type : Alone ; Internal Netwo | ork Role : Slave 0 ; Configuration : Default; S | tatus : Halt ; Reading Phase: Phase Mode |   |                 | $(\bullet)$ | Reading Phase : Phase On |          |         |  |
|--------------------------------------|-------------------------------------------------|------------------------------------------|---|-----------------|-------------|--------------------------|----------|---------|--|
| Image 5                              | Setup                                           | Reading Phase                            | 2 | Data Formatting |             | Matrix TCP Server        |          |         |  |
| Code S                               | ietup 🦉                                         | Good Read Setup                          |   | Output Setup    |             | Main.                    |          |         |  |
|                                      |                                                 |                                          |   |                 |             | Profinet IO              |          | Leading |  |
| 4 Reading Phase                      |                                                 |                                          |   |                 |             | El Input 2               |          |         |  |
| General Sattings                     | Main                                            |                                          |   | Phase On        |             | Profinet IO Input Bit 0  |          |         |  |
| Concrar Octanga                      | m                                               |                                          |   |                 |             | Profinet IO Input Bit 1  |          |         |  |
| Acquisition Trigger                  | Aux                                             |                                          |   | Phase Off       | 2.X         | Profinet IO Input Bit 2  |          |         |  |
| Phase On                             |                                                 |                                          |   |                 |             | Profinet IO Input Bit 4  |          |         |  |
| Place Of                             | Input 1                                         |                                          |   | /               |             | Profinet IO Input Bit 5  |          |         |  |
| Thase Off                            |                                                 |                                          |   | /               |             | Profinet IO Input Bit 6  |          |         |  |
| Channels     Fieldbases              | Input 2                                         |                                          | / |                 |             | Profinet IO Input Bit 7  |          | Leading |  |
| A Fieldbuses                         |                                                 |                                          | / |                 |             | Trigger Delay            |          |         |  |
| Profinet IO                          | Good Read                                       |                                          | / |                 |             | Delay Type on Phase On   | Disabled |         |  |
| + Inputs                             | Drafaet IO                                      |                                          | / |                 |             |                          |          |         |  |
| Data Collection Type                 | EXAP PIONNEL IO                                 |                                          | / |                 |             |                          |          |         |  |
| bala balabilar ()po                  | Input Bit 0                                     | /                                        |   |                 |             |                          |          |         |  |
|                                      |                                                 | /                                        |   |                 |             |                          |          |         |  |
|                                      | Input Bit 1                                     |                                          |   |                 |             |                          |          |         |  |
|                                      | Innuit Bit 2                                    |                                          |   |                 | E           |                          |          |         |  |
|                                      | inport bit 2                                    |                                          |   |                 |             |                          |          |         |  |
|                                      | Input Bit 3                                     |                                          |   |                 |             |                          |          |         |  |
|                                      |                                                 | /                                        |   |                 |             |                          |          |         |  |
|                                      | Input Bit 4                                     |                                          |   |                 |             |                          |          |         |  |
|                                      |                                                 | /                                        |   |                 |             |                          |          |         |  |
|                                      | Input Bit 5                                     | /                                        |   |                 |             |                          |          |         |  |
|                                      | Input Bit 6                                     |                                          |   |                 |             |                          |          |         |  |
|                                      | input bit 0                                     |                                          |   |                 |             |                          |          |         |  |
|                                      | Input Bit 7                                     |                                          |   |                 |             |                          |          |         |  |
|                                      |                                                 |                                          |   |                 |             |                          |          |         |  |
| <b></b>                              | · (1 ((DL O)))                                  |                                          |   |                 |             |                          |          |         |  |

Figure 4. configuring the "Phase ON"

This setup configures the leading edge of bit7 in the first Output byte of PLC as Phase On start.

 $^{\rm 1}$  Go to Appendix A "Input & Output Bits in DL.Code" to find out more.

Rev. 0 18/7/2016

# Image: Solution Datalogic Automation Pag. 8 of 20 How to run a MatrixN over<br/>PROFINET-IO Pag. 8 of 20

- Configuring the "**Phase Off**" option as controlled both by the "**Input1**" and "**Input bit 7**" events, to drive the reading phase stop by a physical input or a PLC Output bit<sup>2</sup>

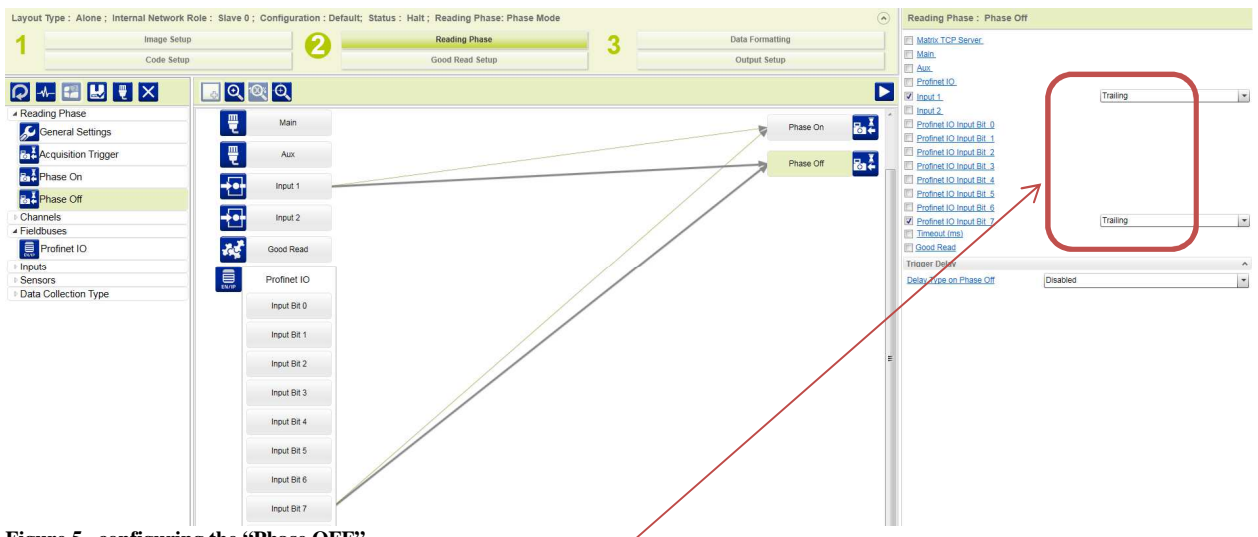

Figure 5. configuring the "Phase OFF"

This setup configures the trailing edge of bit7 in the first Output byte of PLC as Phase Off start.

Take care about the <u>"Leading" or "Trailing"</u> edge option, it must be set not to cause an activation conflict.

Do not set the same edge on the same de/activation event for related parameters.

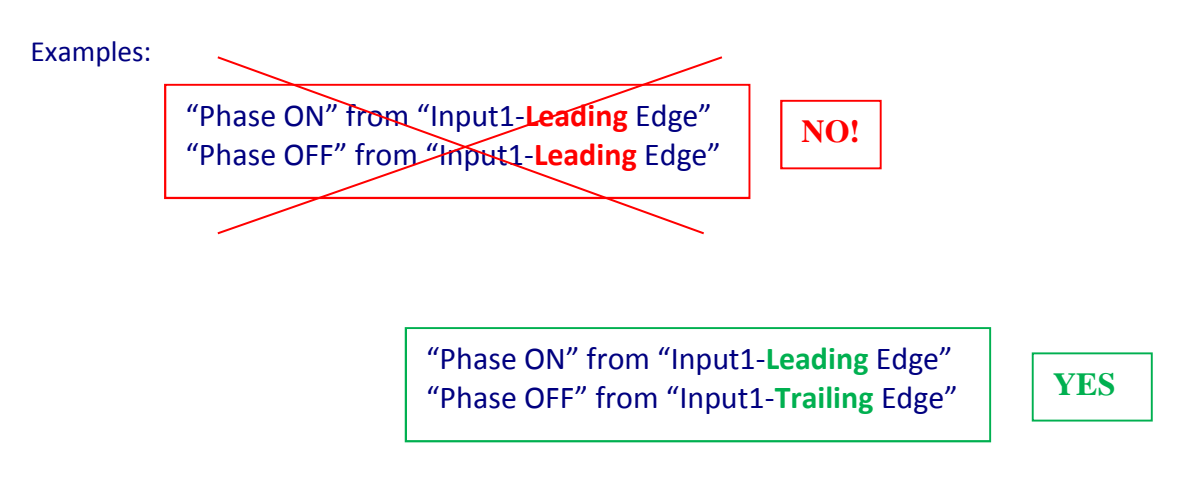

 $<sup>^2\,</sup>$  Go to Appendix A "Input & Output Bits in DL.Code" to find out more  $Rev.\,0\,-18/7/2016$ 

# CATALOGIC AUTOMATION P How to run a MatrixN over PROFINET-IO

#### Step 3: configuring the Output Bits

Selecting the "Output Setup" tab to drive a PLC input bit by the reading result.

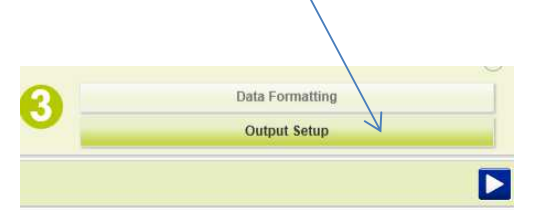

The setup below links the Profinet-IO Output bit 4<sup>3</sup> to the "Success" event, the deactivation event is a "Timeout".

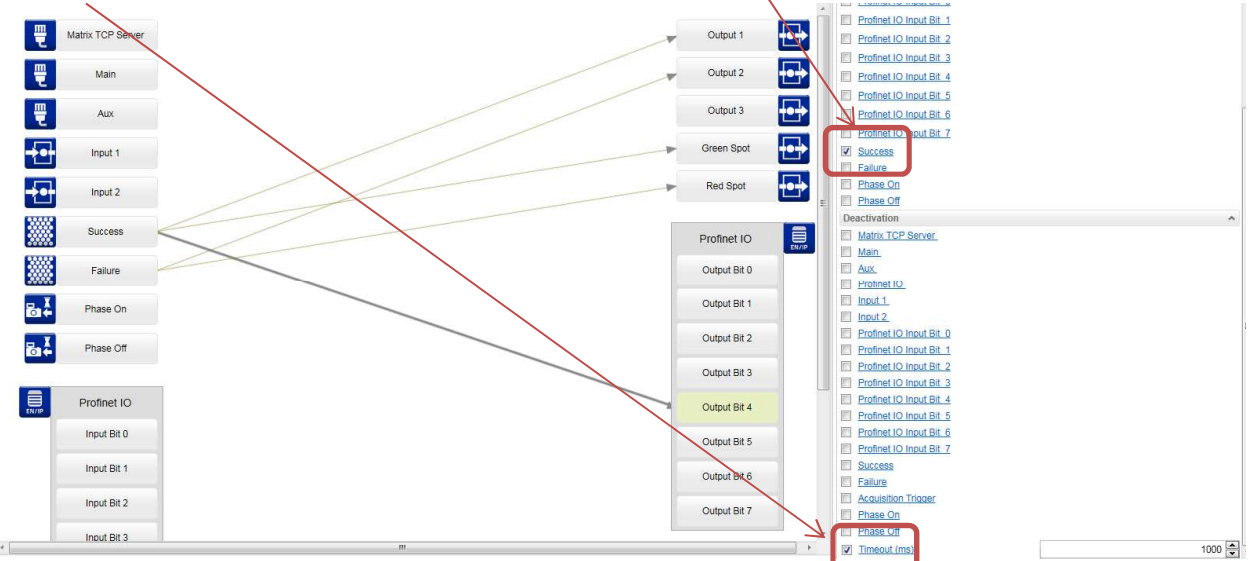

Figure 6. Output setup

#### IO configuration summary diagram:

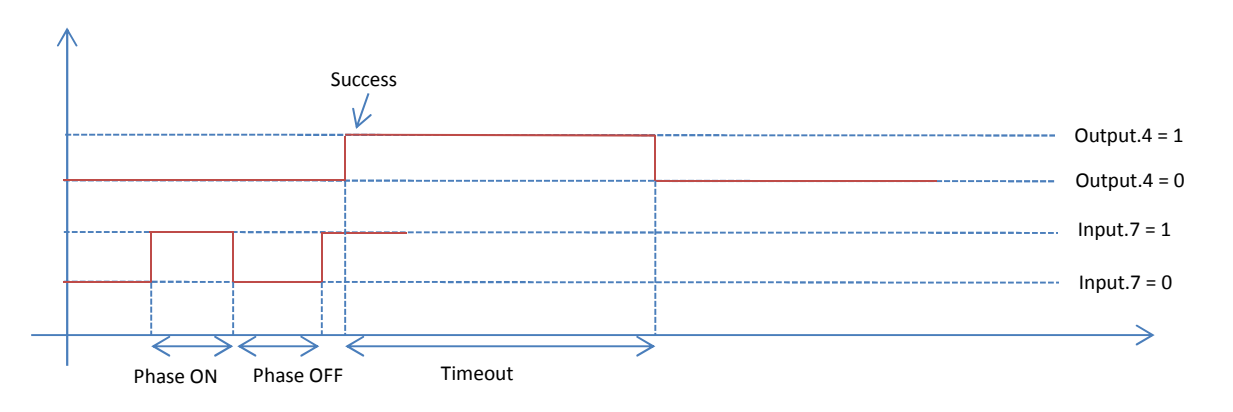

<sup>3</sup> Go to Appendix A "PROFINET-IO Input & Output in DL.Code" to find out more.

| <b>OIDOJATACO</b> | DATALOGIC AUTOMATION                     | Pag. 10 of 20 |
|-------------------|------------------------------------------|---------------|
|                   | How to run a MatrixN over<br>PROFINET-IO |               |

#### **GSD** file installation

Г

Copy the content of the zip package "GSDML\_Matrix\_20140430" on a local directory. Select on the main bar "Options-Install General Station Description file (GSD)".

| Edit View Insert Online | Options Tools Window Help                      | _            |
|-------------------------|------------------------------------------------|--------------|
| 🔚 Save project ا 🐰 🗐 🚺  | Y Settings                                     | Go online 🖉  |
| ect tree                | Support packages                               | 13 > Device  |
| evices                  | Install general station description file (GSD) |              |
| 00                      | Show reference text                            | I connection |
|                         | []] Global libraries                           |              |

Figure 7. Installing the GSD file

From that local directory select the file: **GSDML-V2.1-Datalogic-Matrix-PNIO-20140430**<sup>4</sup> then confirm the loading.

After the installation has been completed, the new Matrix nodes and related icons appear in the PLC HW catalogue under the folders:

- Other Field Devices/PROFINET IO/Sensors/Datalogic Automation s.r.l./Datalogic Matrix Readers and
  - Other Field Devices/PROFINET IO/Sensors/Datalogic Automation s.r.l./Datalogic Matrix Readers/Migration Module

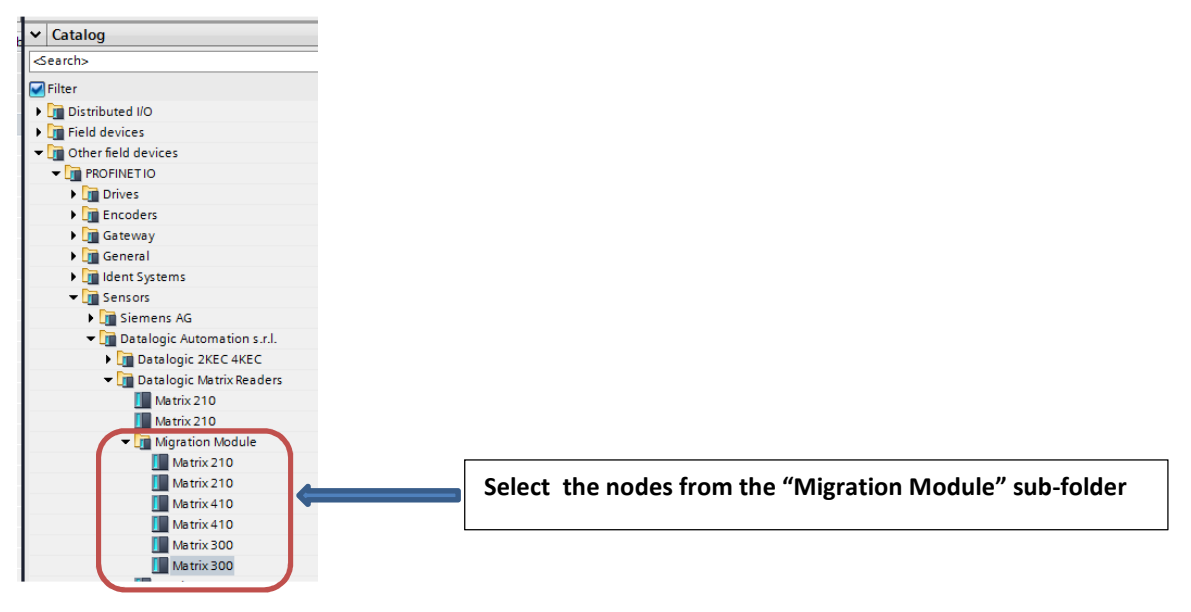

Figure 8. updated HW catalogue

 $<sup>^{4}</sup>$  This is the latest available GSDML file for MatrixN series devices. It could be replaced by Datalogic with next file versions. Rev. 0 18/7/2016

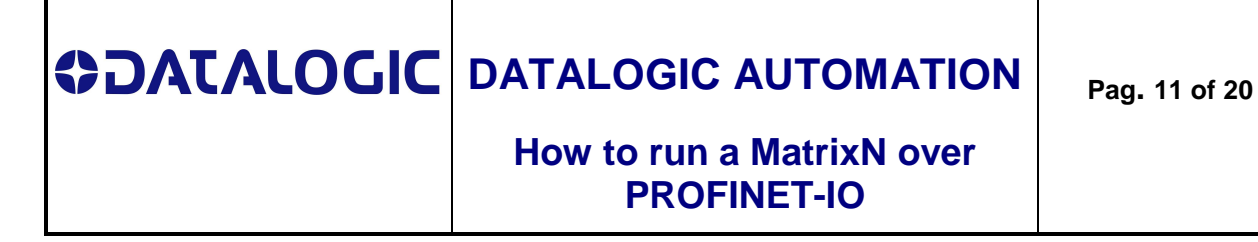

#### **Designing "Devices & Networks"**

Select the node (matrix) and connect it to the PLC (plc\_1) over the PROFINET IO network (PN/IE\_1)

| Network Connections HMI connectio | on 💌 📲 🔁 🔍 ± 100% 💌           |
|-----------------------------------|-------------------------------|
| plc_1<br>CPU 1214C                | matrix<br>Matrix 300<br>plc_1 |
|                                   | PN/IE_1                       |

Figure 9. Network view

#### I/O configuration

- The (default) I/O configuration is as follows:
- 8 byte Output, addressed at 256..263
- 64 byte Input, addressed at 256..319

|            |                         | ^ | Y Module        | Rack | Slot | Laddress | Q address | Туре          | Order no.        |
|------------|-------------------------|---|-----------------|------|------|----------|-----------|---------------|------------------|
|            |                         |   | 👻 matrix        | 0    | 2    |          |           | Matrix 300    | PN-Matrix-DSP    |
|            |                         |   |                 | 0    | 0 X1 |          | 7         | Matrix        |                  |
| atilt      |                         | = | 8 Byte Output_1 | 0    | 1    | Z        | 256263    | 8 Byte Output | MODULE-8BYTE-OUT |
| <b>6</b> . |                         |   | 64 Byte Input_1 | 0    | 2    | 256319   |           | 64 Byte Input | MODULE-64BYTE-IN |
|            |                         |   |                 | 0    | З    |          |           |               |                  |
|            |                         |   | 1               | 0    | 4    |          |           |               |                  |
|            |                         |   |                 | 0    | 5    |          |           |               |                  |
|            |                         |   |                 | 0    | 6    |          |           |               |                  |
|            |                         |   |                 | 0    | 7    |          |           |               |                  |
|            |                         |   |                 | 0    | 8    |          |           |               |                  |
|            |                         |   |                 | 0    | 9    |          |           |               |                  |
|            |                         |   | -               | 0    | 10   |          |           |               |                  |
| Figure 10. | matrix IO configuration |   |                 |      |      |          |           |               |                  |
|            |                         |   | /               |      |      |          |           |               |                  |

Take care:

- the IO configuration size – **64 & 8** – must MATCH the DL.Code Profinet-IO size configuration, else the PLC signals a configur/ation error.

| Reading Phase : Profinet IO |          |
|-----------------------------|----------|
| Data Flow Control           | Disabled |
| Input Exchange Area Size    | 64 Byte  |
| Output Exchange Area Size   | 8 Byte   |
| Enable Digital IO           |          |

### **CATALOGIC** DATALOGIC AUTOMATION How to run a MatrixN over **PROFINET-IO**

#### **Device Name**

|        | ~ |   |   |                 |      |      |           |           |               |                  |
|--------|---|---|---|-----------------|------|------|-----------|-----------|---------------|------------------|
|        |   |   | 2 | Module          | Rack | Slot | I address | Q address | Туре          | Order no.        |
|        |   |   |   | 👻 matrix        | 0    | 0    |           |           | Matrix 300    | PN-Matrix-DSP    |
|        |   |   |   | Interface       | 0    | 0 X1 |           |           | Matrix        |                  |
| 13 SUT | = |   |   | 8 Byte Output_1 | 0    | 1    |           | 256263    | 8 Byte Output | MODULE-8BYTE-OUT |
|        |   |   |   | 64 Byte Input_1 | 0    | 2    | 256319    |           | 64 Byte Input | MODULE-64BYTE-IN |
|        |   |   |   |                 | 0    | 3    |           |           |               |                  |
|        |   |   |   |                 | 0    | 4    |           |           |               |                  |
|        |   |   |   |                 | 0    | 5    |           |           |               |                  |
|        |   |   |   |                 | 0    | 6    |           |           |               |                  |
|        |   |   |   |                 | 0    | 7    |           |           |               |                  |
|        |   |   |   |                 | 0    | 8    |           |           |               |                  |
|        |   | - |   |                 | 0    | 9    |           |           |               |                  |
|        |   | - |   |                 | 0    | 10   |           |           |               |                  |
|        |   | - |   |                 |      |      |           |           |               |                  |

Take care:

The device name (here it is "matrix") MUST match the "Device name" set by DL.Code, else the -PLC signals a configuration error

| Device Environment Configuration   | V                               |
|------------------------------------|---------------------------------|
| Device Name                        | matrix                          |
| Startup Configuration              | profinetio_test                 |
| About Device                       |                                 |
| Device Model                       | M300N 423-010 LNS-9 RED MED STD |
| Application SW Version             | 1.4.0.992-BETA03                |
| Figure 11. DL.Code matrix settings |                                 |

#### **PROFINET-IO** device name rules

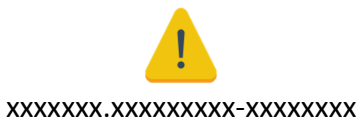

- allowed characters: lower case letters, numbers, ".", "-" \_
- "." and "-" cannot be used at the beginning or at the end of the name -
- Maximum length = 240 characters -

#### Examples:

- 1. this-is.a.good.name
- 2. this is-not-a-good-name
- 3. device-123-is-ok
- 4. .device123-is-not-ok

|  | DATALOGIC AUTOMATION |
|--|----------------------|
|--|----------------------|

#### How to run a MatrixN over PROFINET-IO

#### Opening the example project

This section shows how to use the referred PLC project "PNIO\_ebd\_Matrix\_ReadTest"; it implements an endless reading loop for devices of the "Matrix 2x0/3x0/4x0" series.

The PLC is a Siemens S7-1200 (CPU 1214 DC/DC/DC), the fieldbus in use is PROFINET-IO.

The project basic items are:

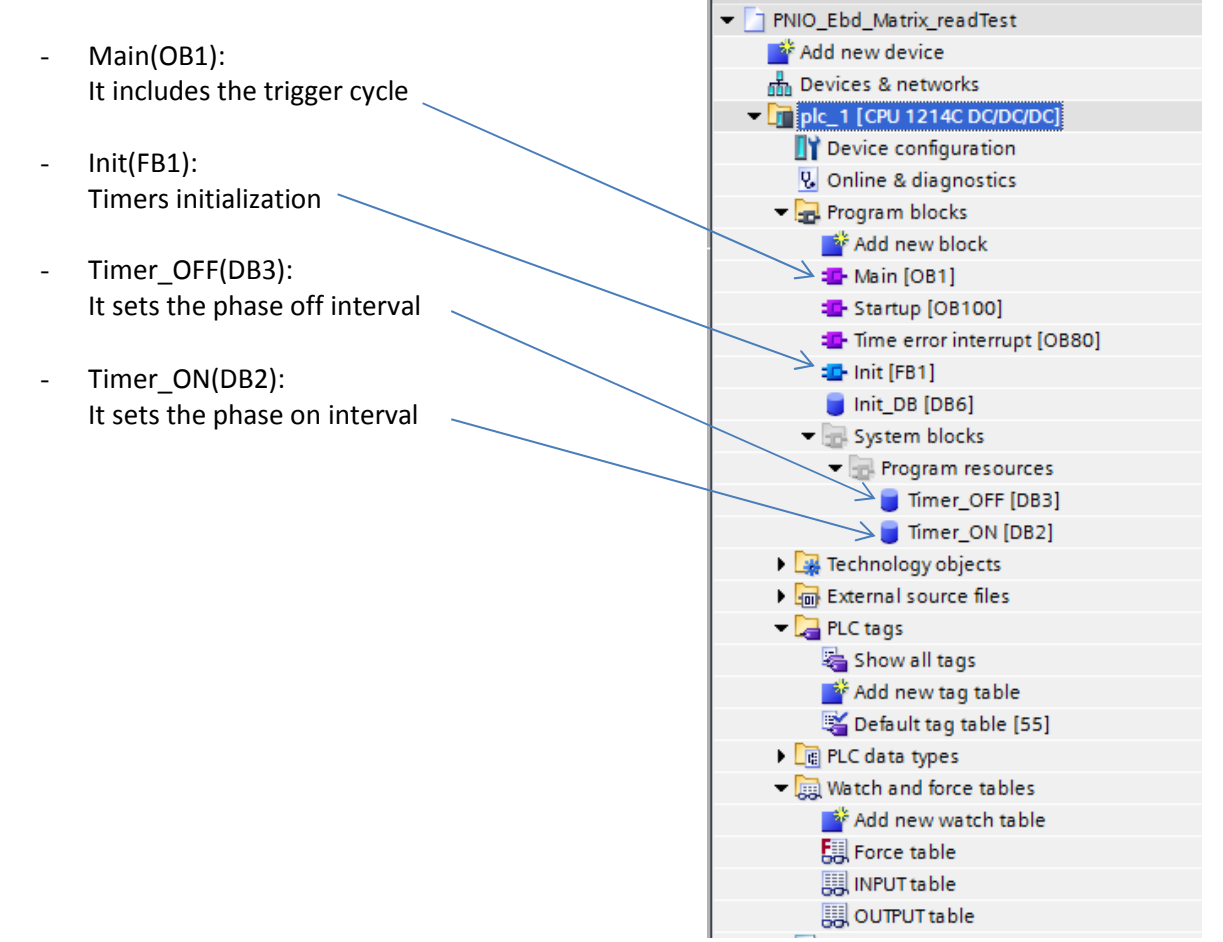

Figure 12. PLC project logical blocs

| <b>OIDOJATACO</b> | DATALOGIC AUTOMATION                     | Pag. 14 of 20 |
|-------------------|------------------------------------------|---------------|
|                   | How to run a MatrixN over<br>PROFINET-IO |               |

#### **OB1: triggering cycle**

Basically the Main block provides a triggering cycle to the device in order to control the reading phase.

See networks 2, 3 and 4 of OB1:

| <ul> <li>Network 2:</li> </ul>                             | Reading loop - 1                                                                 |
|------------------------------------------------------------|----------------------------------------------------------------------------------|
| <ul> <li>Set "sw_start" or<br/>Adjust "Timer_ON</li> </ul> | switch the "key_start" on to run the reading loop<br>I" to set the phase on time |
| % M0.2<br>"sw_start" "Tin<br>%10.0<br>"key_start"          | %D82<br>"Time_ON"<br>( TP<br>( Time )                                            |
| Network 3:                                                 | Reading loop - 2                                                                 |
| the trigger bit is                                         | the bit 7 of the first Output byte                                               |
| "Time_ON".Q                                                | % Q2.56.7<br>"deice1_trigger"<br>( )(                                            |
| ✓ Network 4:                                               | Reading loop - 3                                                                 |
| Adjust "Timer_OF                                           | F" to set the phase off time                                                     |
| % Q2 56.7<br>"dei ce1_trigger"                             | % D83<br>"Time_OFF"<br>                                                          |

<sup>|</sup> Figure 12. Project reading loop

These networks implement an endless cycle which set and reset the "**device1\_trigger**" signal. It is the **Q256.7 bit**, it's the software trigger for the device according to the DL.Code setup.

| <b>OIDOJATACO</b> | DATALOGIC AUTOMATION                     | Pag. 15 of 20 |
|-------------------|------------------------------------------|---------------|
|                   | How to run a MatrixN over<br>PROFINET-IO |               |

The phase ON and phase OFF intervals are controlled by the **Timer\_ON** and **Timer\_OFF** timer, their value are set by the "Init" function block (FB1).

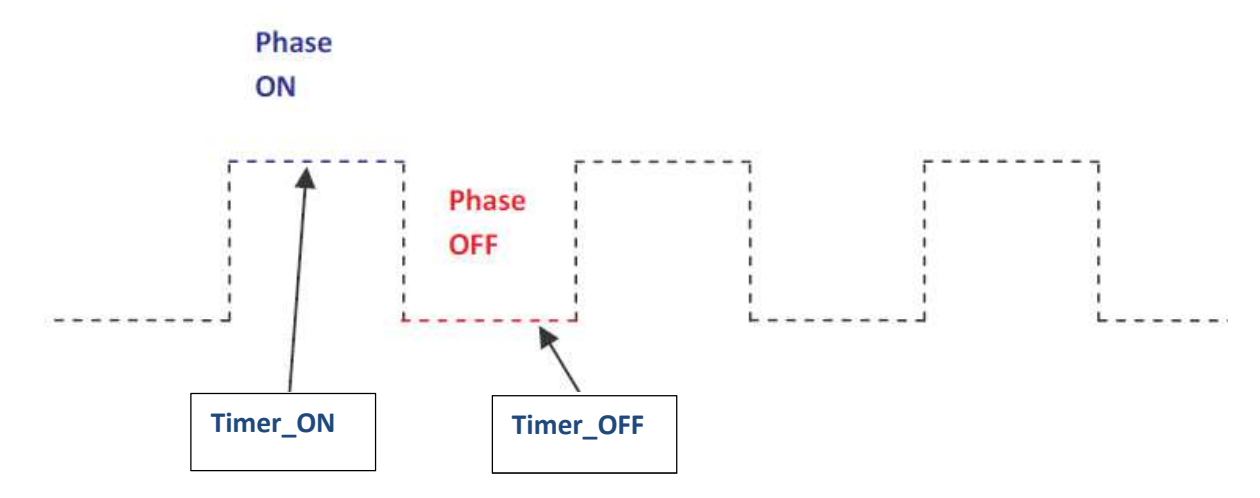

Figure 13. Reading loop timing

In order to start the reading loop, set the "sw\_start" flag or switch the digital input "key\_start" (IO.O).

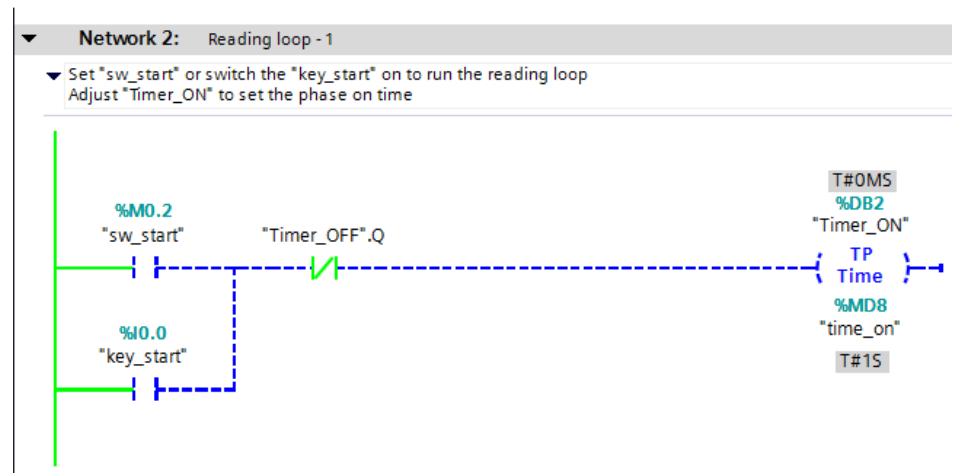

Figure 14. Reading loop start – monitoring ON

# CATALOGIC AUTOMATION Pag. How to run a MatrixN over PROFINET-IO

#### Check the data traffic

In order to check the current status of the I/O data exchange between reader and PLC, watch tables are available and very useful. On the project block list select and open:

- "InputTable", already designed to check the first 64 input bytes
- "OutputTable", already designed to check the first 8 output bytes

|    |   | -                          |             |               |   |               |              |   |                             |
|----|---|----------------------------|-------------|---------------|---|---------------|--------------|---|-----------------------------|
|    |   | ▼ I Watch and force tables |             |               |   |               |              |   |                             |
|    |   | 📑 Add new watch table      |             |               |   |               |              |   |                             |
|    |   | E Fo                       | orce table  |               |   |               |              |   |                             |
|    |   |                            | PUTtable    |               |   |               |              |   |                             |
|    |   |                            |             |               |   |               |              |   |                             |
|    |   | 55 O                       | UTPUT table |               |   |               |              |   |                             |
|    |   | $\checkmark$               |             |               |   |               |              |   |                             |
|    | i | Name                       | Address     | Display forma | t | Monitor value | Modify value | 9 | Comment                     |
| 1  |   | "Input byte 1"             | %IB256      | Bin           | - | 2#0001_0000   |              |   | Input area start - I/O Byte |
| 2  |   | "Input byte 2"             | %IB257      | Character     |   | '\$02'        |              |   |                             |
| з  |   | "Input byte 3"             | %IB258      | Character     |   | '0'           |              |   |                             |
| 4  |   | "Input byte 4"             | %IB259      | Character     |   | '5'           |              |   |                             |
| 5  |   | "Input byte 5"             | %IB260      | Character     |   | 10 A.         |              |   |                             |
| 6  |   | "Input byte 6"             | %IB261      | Character     |   | 'D'           |              |   |                             |
| 7  |   | "Input byte 7"             | %IB262      | Character     |   | 'U'           |              |   |                             |
| 8  |   | "Input byte 8"             | %IB263      | Character     |   | '\$R'         |              |   |                             |
| 9  |   | "Input byte 9"             | %IB264      | Character     |   | '\$L'         |              |   |                             |
| 10 |   | "Input byte 10"            | %IB265      | Character     |   | '\$00'        |              |   |                             |
| 11 |   | "Input byte 11"            | %IB266      | Character     |   | '\$00'        |              |   |                             |

Figure 15. INPUT table

Above a snapshot of the Input table during the I/O handshake. Note that:

- 1. **IB256:** I/O byte : it is reserved for the I/O control functions. See pag. 6 "Enable Digital IO" option and Appendix A to find out more.
- 2. IB257....: data bytes: data string the device sent to the PLC.

The bar code data are: <*STX>05<space> DL<CR><LF>* 

#### How to run a MatrixN over PROFINET-IO

|                                      | -     | Watch and force tab                                                                                                    | les                                                                                     |                                                                               |                                                                                       |              |          |                                         |
|--------------------------------------|-------|----------------------------------------------------------------------------------------------------|-----------------------------------------------------------------------------------------|-------------------------------------------------------------------------------|---------------------------------------------------------------------------------------|--------------|----------|-----------------------------------------|
|                                      | -     | Add new watch t                                                                                                    | able                                                                                    |                                                                               |                                                                                       |              |          |                                         |
|                                      |       | Force table                                                                                                    |                                                                                         |                                                                               |                                                                                       |              |          |                                         |
|                                      |       | INPUT table                                                                                                    |                                                                                         |                                                                               |                                                                                       |              |          |                                         |
|                                      |       | UTPUT table                                                                                                    |                                                                                         |                                                                               |                                                                                       |              |          |                                         |
|                                      | -     |                                                                                                    |                                                                                         |                                                                               |                                                                                       |              |          |                                         |
|                                      |       |                                                                                                    |                                                                                         |                                                                               |                                                                                       |              |          |                                         |
|                                      |       | V                                                                                                    |                                                                                         |                                                                               |                                                                                       |              |          |                                         |
|                                      | i     | Name                                                                                                    | Address                                                                                 | Display format                                                                | Monitor value                                                                         | Modify value | 9        | Comment                                 |
| 1                                    | i     | V<br>Name<br>"Output byte 1"                                                                                                    | Address<br>%QB256                                                                       | Display format<br>Hex                                                         | Monitor value<br>16#80                                                                | Modify value | 9        | Comment<br>Output area start - I/O Byte |
| 1<br>2                               | i     | Vame Output byte 1* Output byte 2*                                                                                                   | Address<br>%QB256<br>%QB257                                                             | Display format<br>Hex<br>Hex                                                  | Monitor value<br>16#80<br>16#00                                                       | Modify value | <b>9</b> | Comment<br>Output area start - I/O Byte |
| 1<br>2<br>3                          | i     | Name Output byte 1* Output byte 2* Output byte 3*                                                                                    | Address<br>%QB256<br>%QB257<br>%QB258                                                   | Display format<br>Hex<br>Hex<br>Hex                                           | Monitor value<br>16#80<br>16#00<br>16#00                                              | Modify value |          | Comment<br>Output area start - I/O Byte |
| 1<br>2<br>3<br>4                     | i     | Name Output byte 1* Output byte 2* Output byte 3* Output byte 4*                                                                     | Address<br>%Q8256<br>%Q8257<br>%Q8258<br>%Q8259                                         | Display format<br>Hex<br>Hex<br>Hex<br>Hex                                    | Monitor value<br>16#80<br>16#00<br>16#00<br>16#00                                     | Modify value | <b>9</b> | Comment<br>Output area start - I/O Byte |
| 1<br>2<br>3<br>4<br>5                | 1     | Name  Output byte 1*  Output byte 2*  Output byte 3*  Output byte 4*  Output byte 5*                                                 | Address<br>%Q8256<br>%Q8257<br>%Q8258<br>%Q8259<br>%Q8260                               | Display format<br>Hex<br>Hex<br>Hex<br>Hex<br>Hex                             | Monitor value<br>16#80<br>16#00<br>16#00<br>16#00<br>16#00                            | Modify value | <b>?</b> | Comment<br>Output area start - I/O Byte |
| 1<br>2<br>3<br>4<br>5<br>6           | i     | Name  Output byte 1*  Output byte 2*  Output byte 3*  Output byte 4*  Output byte 5*  Output byte 6*                                 | Address<br>%Q8256<br>%Q8257<br>%Q8258<br>%Q8259<br>%Q8260<br>%Q8261                     | Display format<br>Hex<br>Hex<br>Hex<br>Hex<br>Hex<br>Hex                      | Monitor value<br>16#80<br>16#00<br>16#00<br>16#00<br>16#00<br>16#00                   | Modify value |          | Comment<br>Output area start - I/O Byte |
| 1<br>2<br>3<br>4<br>5<br>6<br>7      | i<br> | Name  Output byte 1*  Output byte 2*  Output byte 3*  Output byte 4*  Output byte 5*  Output byte 6*  Output byte 7*                 | Address<br>%Q8256<br>%Q8257<br>%Q8258<br>%Q8259<br>%Q8260<br>%Q8261<br>%Q8262           | Display format<br>Hex<br>Hex<br>Hex<br>Hex<br>Hex<br>Hex<br>Hex               | Monitor value<br>16#80<br>16#00<br>16#00<br>16#00<br>16#00<br>16#00<br>16#00          | Modify value |          | Comment<br>Output area start - I/O Byte |
| 1<br>2<br>3<br>4<br>5<br>6<br>7<br>8 | i     | Name  Output byte 1*  Output byte 2*  Output byte 3*  Output byte 4*  Output byte 5*  Output byte 6*  Output byte 7*  Output byte 8* | Address<br>%Q8256<br>%Q8257<br>%Q8258<br>%Q8259<br>%Q8260<br>%Q8261<br>%Q8262<br>%Q8263 | Display format<br>Hex<br>Hex<br>Hex<br>Hex<br>Hex<br>Hex<br>Hex<br>Hex<br>Hex | Monitor value<br>16#80<br>16#00<br>16#00<br>16#00<br>16#00<br>16#00<br>16#00<br>16#00 | Modify value |          | Comment<br>Output area start - I/O Byte |

Figure 16. OUTPUT table

Above a snapshot of the Output table during the I/O handshake. Note that:

- 1. **QB256:** I/O byte : it is reserved for the I/O control functions. See pag. 6 "Enable Digital IO" option to find out more.
  - QB256.7 = 1: it's the trigger bit, set to "1" activates the reading phase
- 2. **QB257....: command bytes:** data string the PLC (eventually) sends to the node.

#### How to run a MatrixN over PROFINET-IO

#### (Most Common)Troubleshooting

| Trouble                         | Cause                                                | Action                                                                                                    |
|---------------------------------|------------------------------------------------------|----------------------------------------------------------------------------------------------------|
| PLC does not recognize the node | GSD file not correct                                 | Delete the node, install the correct<br>gsd file and draw the HW<br>configuration again                        |
| PLC does not recognize the node | Node NOT selected from the folder "Migration Module" | Delete the node and replace it with a<br>node from the correct folder, then<br>draw the HW configuration again |
| Reader not triggered            | Trigger bit not mapped on the DL.Code configured bit | Check the DL.Code configuration and re-assign the trigger bit                                                  |
| Reader not triggered            | Trigger bit not mapped on the<br>correct Output area | Check the PLC HW configuration and re-assign the trigger bit                                                   |
|                                 |                                                      |                                                                                                    |
|                                 |                                                      |                                                                                                    |
|                                 |                                                      |                                                                                                    |

## CATALOGIC AUTOMATION Pag. 19 of 20 How to run a MatrixN over PROFINET-IO

The picture below shows an example of the "Output Setup" page.

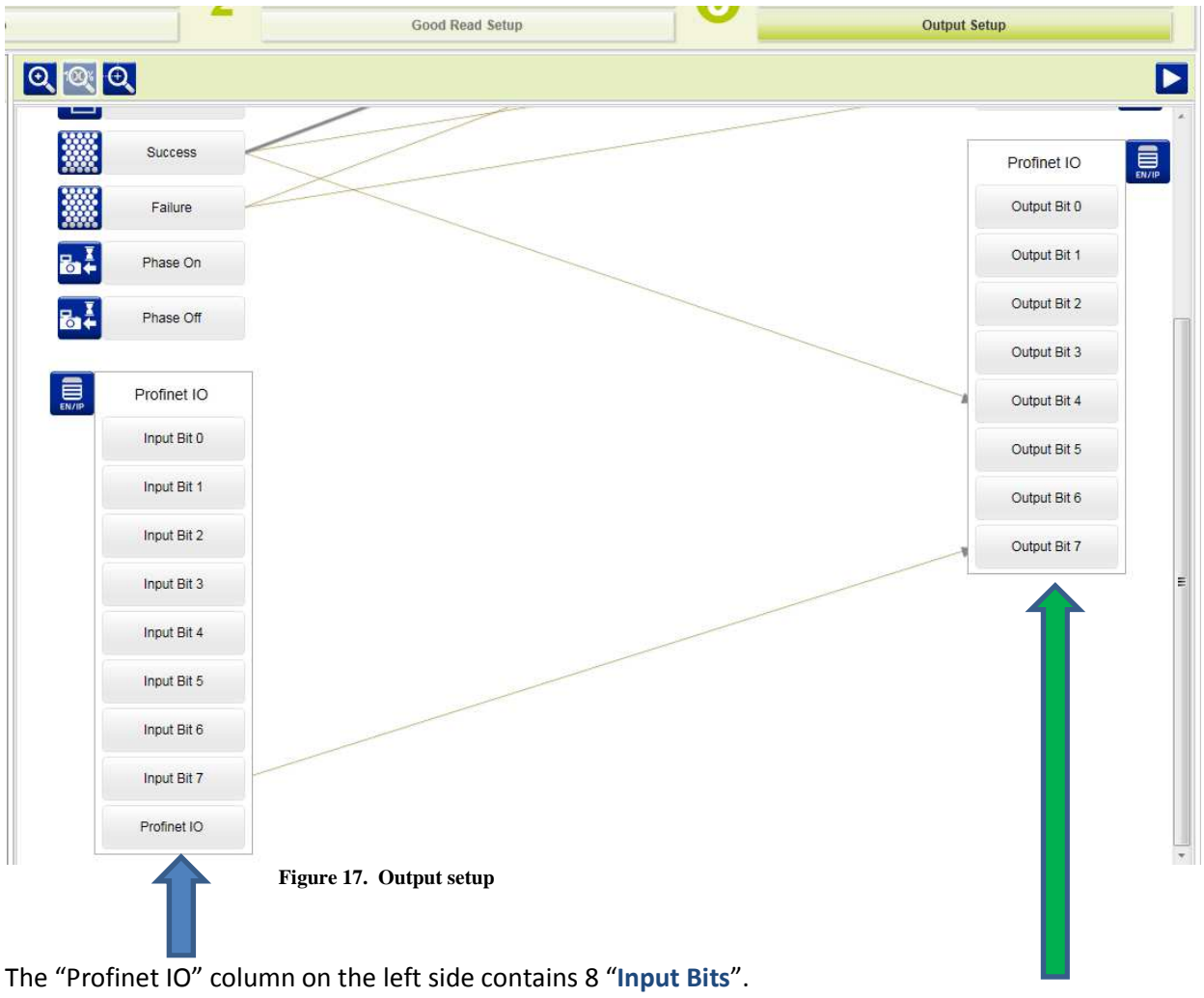

The "Profinet IO" column on the right side contains 8 "Output Bits".

The Profinet IO Input bits are mapped one-to-one on the 1<sup>st</sup> byte of the PLC Output area if:

- "Enable Digital IO = <checked>"
- the correct activation/deactivation events have been set (note Input Bit 7 linked to Output Bit 7 in the picture 17)

A <u>PLC can write the Input bits through the bits of 1<sup>st</sup> byte of the Output area</u>.

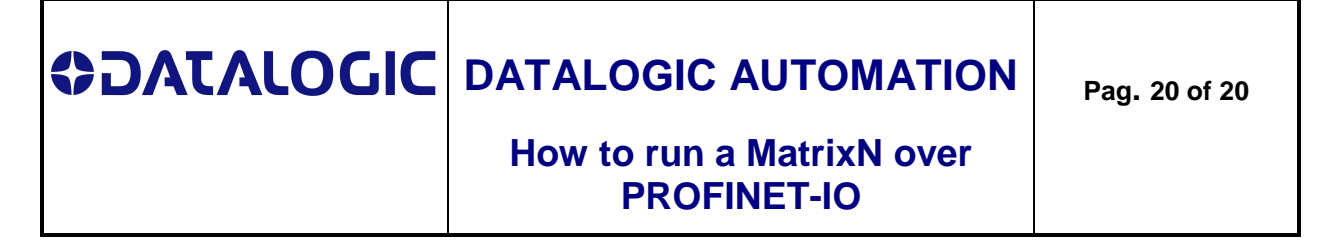

Example:

the user needs to have the 1<sup>st</sup> Input byte.bit 7 (incoming data) as echo of the 1<sup>st</sup> Output byte.bit 7 (command out from PLC)

Steps:

Enable Digital IO

1

- 1. set: "Enable Digital IO = <checked>"
- 2. "Output Bit 7" activation = Profinet IO Input Bit 7 leading

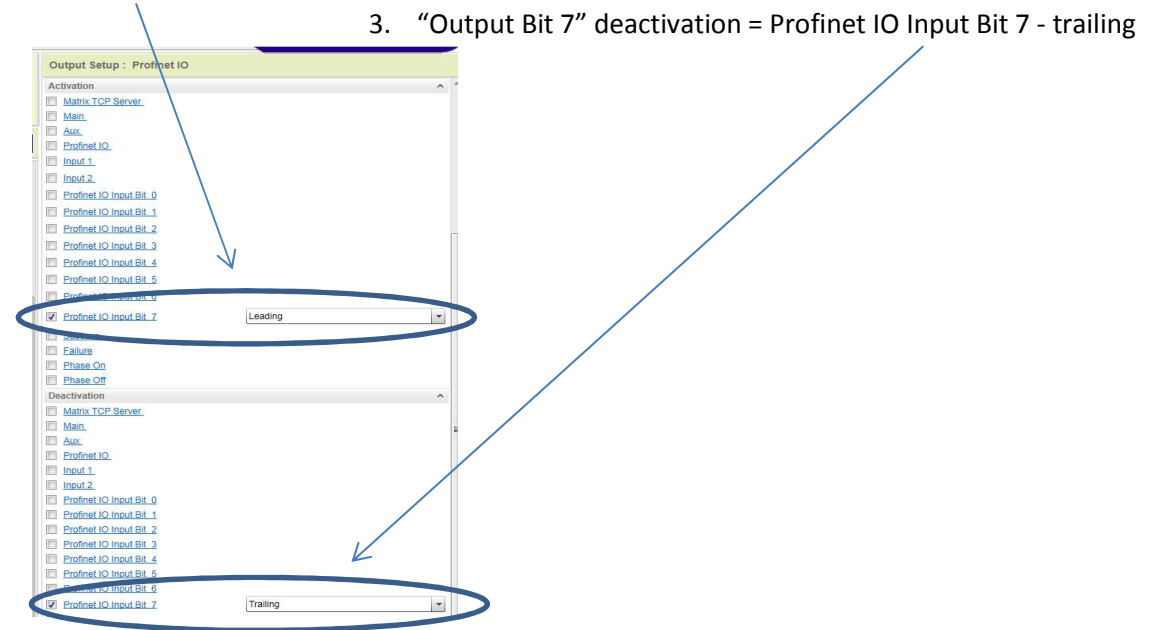

| So if PLC sets the bit 7 of the 1 <sup>s</sup> | <sup>t</sup> Output byte |
|------------------------------------------------|--------------------------|
|------------------------------------------------|--------------------------|

|   | i | Name            | Address | <ul> <li>Display format</li> </ul> | Monitor value | Modify value | 9  | Comment                      |
|---|---|-----------------|---------|------------------------------------|---------------|--------------|----|------------------------------|
| 1 |   | "Output byte 1" | %QB256  | Bin                                | 2#1000_0000   |              |    | Output area start - I/O Byte |
|   |   |                 |         |                                    |               | )            |    |                              |
|   |   |                 |         |                                    |               |              |    |                              |
|   |   |                 |         |                                    |               |              |    |                              |
|   |   | Name            | Address | Display format                     | Monitor value | Modify value | 43 | Comment                      |
|   | • | Hume            | Hadress | Display format                     |               | mouny value  |    | commente                     |
| 1 |   | "Input byte 1"  | %IB256  | Bin                                | 2#1000_0000   |              |    | Input area start - I/O Byte  |
|   |   |                 |         | -                                  |               |              |    |                              |
|   |   |                 |         |                                    | -             |              |    |                              |

..... the bit 7 of the 1<sup>st</sup> Input byte gets the "1" value

Likewise if PLC resets the bit 7 of the 1<sup>st</sup> Output byte, the bit 7 of the 1<sup>st</sup> Input byte gets the "0" value.